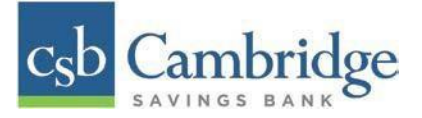

# How to Login to Remote Deposit Capture & General Navigation

### Login:

To access the Remote Deposit Capture platform, simply follow the instructions outlined below.

#### Step 1: Enter your Customer ID, User ID & Password

On the Business Online Banking login page, enter your Customer ID, User ID and password, and select the "SIGN IN" button.

| csb Cambridge            |     |  |
|--------------------------|-----|--|
| CUSTOMER ID              |     |  |
| USER ID                  | 171 |  |
| PASSWORD                 |     |  |
| Course Documental        |     |  |
| SIEN IN Forgot Password? |     |  |

**Step 2:** Select the 3-line icon on the upper left corner, just below the Cambridge Savings Bank logo, to expand the side menu. From the side menu, select "**Other Services**" and then select **Remote Deposit**.

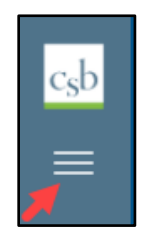

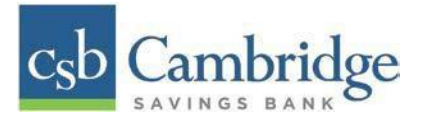

| Home            |   |
|-----------------|---|
| Reporting       | ÷ |
| User Management |   |
| Other Services  |   |
| Remote Deposit  |   |
|                 | - |
|                 |   |

Step 3: On the Remote Deposit screen, select the "Login" button.

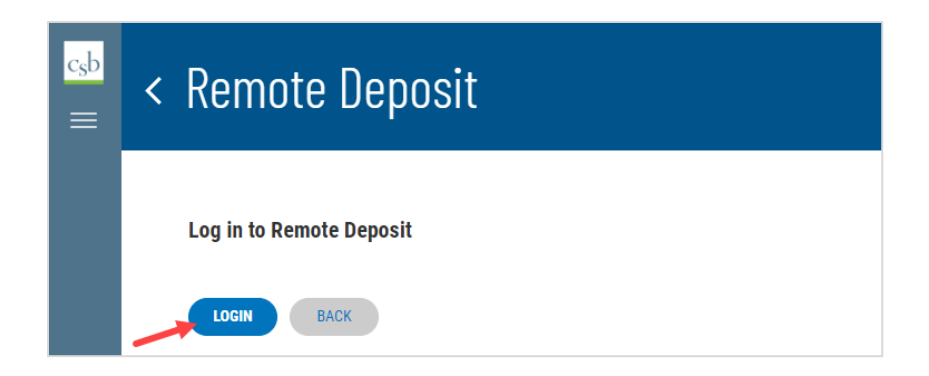

**Important!** After selecting the *Login* button, you will receive a pop-up message stating: "**Caution**: **you are** about to leave this site. By clicking, 'Continue' below, you will be directed to our 3rd party vendor site.".

This is a valid message, and you are still in a secure session and accessing a secure site to access the services.

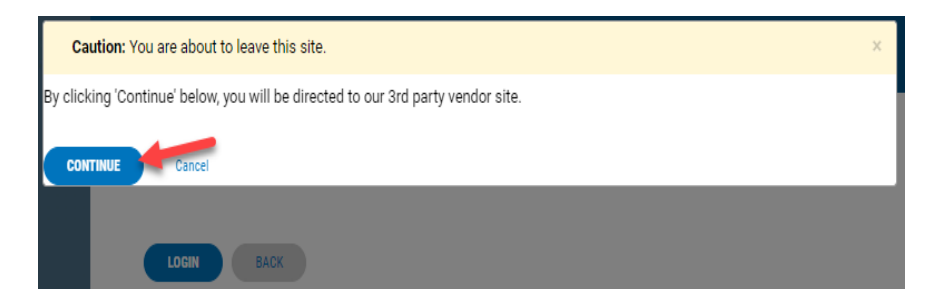

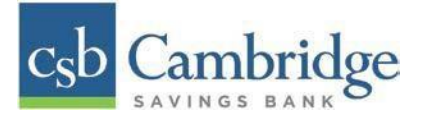

*Step 4:* A new tab will open in your browser window. You will be directed to the **Remote Deposit** Dashboard.

The *Overview* panel contains a welcome message, a *News* pane, and settings for the *Dashboard* page. The *News* pane is where Cambridge Savings Bank will display messages, alerts, and FAQs. We recommend that you check the *News* pane periodically to ensure you are up to date on CSB Remote Deposit Capture updates.

| c <sub>s</sub> b | Cambridge    |   |   |                                                                                                    | Q Search | n Cambridge Savings Bank Demo Merchant 🔒 D | emo 🗸 | Thu, Jun 18 |
|------------------|--------------|---|---|----------------------------------------------------------------------------------------------------|----------|--------------------------------------------|-------|-------------|
| æ                | Dashboard    |   | < | Dashboard                                                                                                    |          |                                            |       |             |
| 0                | Transactions |   |   | Overview                                                                                                    |          |                                            |       | ^           |
| <b>Q</b> 0       | Admin        | ~ |   | Configure the dashboard display by clicking the settings icon.                                                                |          |                                            |       | ۰           |
| B                | Reports      |   |   | Welcome<br>Thursday, June 18, 2020<br>You are currently logged in to the Cambridge Savings Bank Demo Merchant onli<br>system. | ne       | News                                       |       |             |
|                  |              |   |   | Current Transaction Summary                                                                                                   |          |                                            |       | ^           |

#### Log out:

To log out of the Remote Deposit Capture platform, simply follow the instructions outlined below.

Next to your name in the upper right-hand corner select the "down arrow" and "Logout" from the menu.

| Q Search | Cambridge Savings Bank Demo Merchant | 🛓 Demo User 🗸 | Tue, Jun 23 |
|----------|--------------------------------------|---------------|-------------|
|          |                                      | ? FAQs        |             |
|          |                                      | 🛔 My Settings | ^           |
|          |                                      | Videos        | 0           |
|          |                                      | 🗈 Logout      |             |
|          |                                      |               |             |
|          |                                      |               |             |

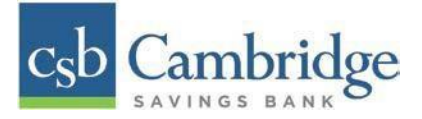

#### **General Navigation:**

On the left side of the page, you will find the main menu which contains **Dashboard**, **Transactions**, **Admin** and **Reports**.

**Dashboard** - The *Overview* panel contains a welcome message, a *News* pane, and settings for the Dashboard page. The *News* pane is where Cambridge Savings Bank will display messages and alerts. The *Current Transaction Summary* displays a summary of the previous 60 days of transaction activity organized by status.

**Transactions** – In the *Check Processing* panel you will select **Remote Deposit Complete** to initiate a new deposit and review deposits that have not been submitted to CSB for processing. *Bulk Operations* will allow you to take action on multiple check items, at once. Bulk check operations are available depending on a transaction's status.

Admin – If you have administrative rights, you will be able to add, view and/or modify a user and their privileges for Remote Deposit Capture.

**Reports** – There are a number of ways to retrieve batch, deposit, and transaction information with this system. You will be able to generate pre-defined reports and/or create custom reports on a daily, weekly, and monthly basis as well as within specific date ranges.

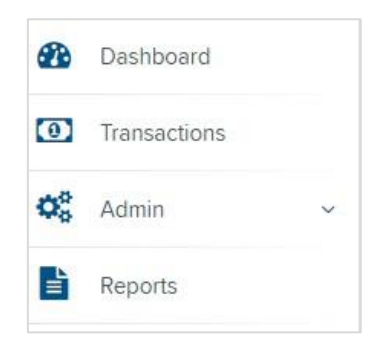

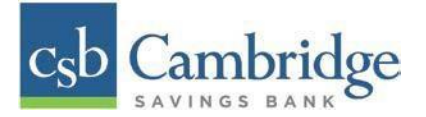

#### **Other Navigation Tools:**

Use the **Search** button on the top menu bar to search for specific transactions, find a customer or access your settings.

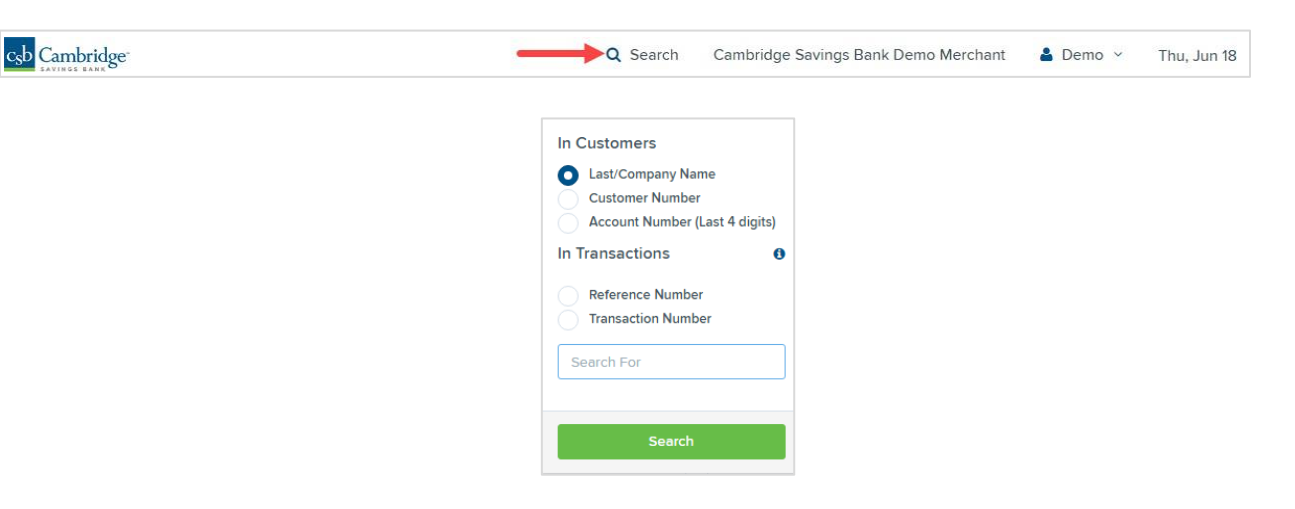

## **Current Transaction Summary**

| Current Transaction Summary                                                                                                 |                                                                                  |                                                                                               |                                                         |                  |
|----------------------------------------------------------------------------------------------------|----------------------------------------------------------------------------------|-----------------------------------------------------------------------------------------------|---------------------------------------------------------|------------------|
| Below is a summary of the previous 6<br>status to view its definition. Selecting<br>may adjust the date as necessary, filte | 0 days of transaction a<br>a status link will naviga<br>er the data, save, expor | ctivity as of 4/27/2020, or<br>te you to a report of all tra<br>t, and/or print the activity. | ganized by status. Hover<br>ansactions of that type, wh | over the ere you |
| Status                                                                                                    | Debit Count                                                                      | Debit Amount                                                                                  | Credit Count                                            | Credit Amount    |
| Approved                                                                                                    |                                                                                  |                                                                                               |                                                         |                  |
| Processed                                                                                                    | 15                                                                               | \$71.50                                                                                       |                                                         |                  |
| Collected                                                                                                    |                                                                                  |                                                                                               |                                                         |                  |
| Awaiting Capture                                                                                                    |                                                                                  |                                                                                               |                                                         |                  |
| Awaiting Approval                                                                                                    |                                                                                  |                                                                                               |                                                         |                  |
| Declined                                                                                                    | 2                                                                                | \$7.00                                                                                        |                                                         |                  |
| Voided                                                                                                    | 2                                                                                | \$10.00                                                                                       |                                                         |                  |
| Error                                                                                                    |                                                                                  |                                                                                               |                                                         |                  |
| In Collection                                                                                                    |                                                                                  |                                                                                               |                                                         |                  |
| Other ACH Returns                                                                                                    |                                                                                  |                                                                                               |                                                         |                  |
| Unauthorized                                                                                                    |                                                                                  |                                                                                               |                                                         |                  |
| Suspended                                                                                                    | 18                                                                               | \$35.00                                                                                       |                                                         |                  |
| Uncollected NSF                                                                                                    |                                                                                  |                                                                                               |                                                         |                  |
| Disputed                                                                                                    |                                                                                  |                                                                                               |                                                         |                  |
| Invalid / Closed Account                                                                                                    |                                                                                  |                                                                                               |                                                         |                  |
| Resolved                                                                                                    | 7                                                                                | \$8.00                                                                                        |                                                         |                  |
| Other Check21 Returns                                                                                                    |                                                                                  |                                                                                               |                                                         |                  |

The Current Transaction Dashboard is a numerical display of the total number of items and dollar amounts of all Check 21 items for all locations being processed. It covers a rolling 60-day period and is broken down by a transaction's current status within the system.

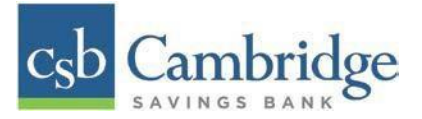

The following table provides a list and definition of all the transaction statuses within the system, for reference.

| <b>Transaction Status</b> | Definition                                                        |  |  |
|---------------------------|-------------------------------------------------------------------|--|--|
| Approved                  | The transaction has been verified and will be processed at the    |  |  |
|                           | designated cut-off time.                                          |  |  |
| Processed                 | The transaction has been transmitted to the appropriate           |  |  |
|                           | network (Check 21). Changes can no longer be made, and the        |  |  |
|                           | transaction can no longer be voided.                              |  |  |
| Collected                 | Not Applicable                                                    |  |  |
| Awaiting Capture          | Not Applicable                                                    |  |  |
| Awaiting Approval         | The transaction has been verified, but the amount of the          |  |  |
|                           | transaction exceeded the Dual Authorization limit of the user     |  |  |
|                           | who created it. An authorized approver must review and then       |  |  |
|                           | either approve or void the transaction.                           |  |  |
| Declined                  | The transaction has been declined by the system and will not      |  |  |
|                           | be processed. The transaction exceeded either Dual                |  |  |
|                           | Authorization limits or Velocity limits.                          |  |  |
| Voided                    | The transaction has been voided and will not be processed. A      |  |  |
|                           | transaction may not be voided once the item is in the             |  |  |
|                           | Processed status.                                                 |  |  |
| Error                     | An internal error has occurred within the system. Contact the     |  |  |
|                           | Business Client Service team at 617-441-7051 for assistance.      |  |  |
| In Collection             | Not Applicable                                                    |  |  |
| Other ACH Returns         | Not Applicable                                                    |  |  |
| Unauthorized              | Not Applicable                                                    |  |  |
| Uncollected NSF           | Not Applicable                                                    |  |  |
| Suspended                 | The transaction has been verified, but it has exceeded Velocity   |  |  |
|                           | limits.                                                           |  |  |
| Disputed                  | Not Applicable                                                    |  |  |
| Invalid/Closed            | Not Applicable                                                    |  |  |
| Account                   |                                                                   |  |  |
| Resolved                  | The transaction has been moved into a <i>Resolved</i> status by a |  |  |
|                           | user to indicate that no further action related to the            |  |  |
|                           | transaction is required. Transactions can be moved into a         |  |  |
|                           | Resolved status from a status of Declined, Voided, or Error.      |  |  |
| Other Check21             | The Check21 transaction has been returned by the Federal          |  |  |
| Returns                   | Reserve. The transaction will be charged back.                    |  |  |